# 「守山市公共施設予約システム」~施設予約の方法~

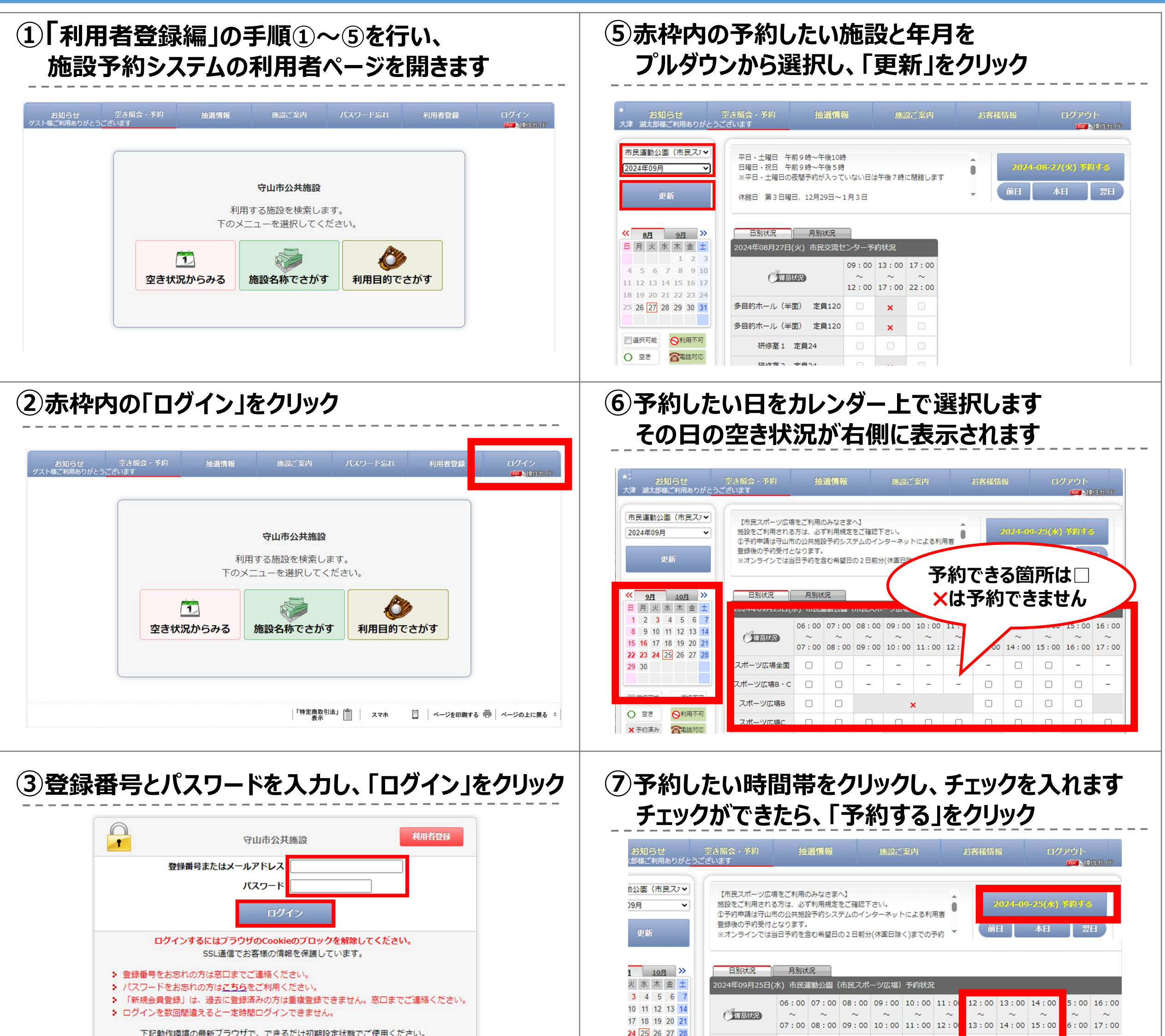

| 下記動作環境の最 | 最新フラウサで、できるたけ初期設定状態でご使用くたさい。                               |
|----------|------------------------------------------------------------|
| OS       | Windows10/Mac OSX<br>iOS/Android                           |
| ブラウザ     | Microsoft Edge/Firefox/Google Chrome/Opera/Mac :<br>Safari |

| 24 26 26 27 28 |           |  |   |   |     |   |   |  |   |   |
|----------------|-----------|--|---|---|-----|---|---|--|---|---|
| 24 25 20 21 20 | スポーツ広場全面  |  | - | - | -   | - | - |  | - | - |
|                | スポーツ広場B・C |  | - | - | -   | - |   |  |   | - |
| 1能 - 選択不可      | スポーツ広場B   |  |   | > | < . |   |   |  |   |   |
| み 不電話対応        | スポーツ広場C   |  |   |   |     |   |   |  |   |   |

#### ④赤枠内のボタンより目的に合った検索ボタンをクリック

|          | 守山市公共施設                                                                                                    |              |
|----------|----------------------------------------------------------------------------------------------------|--------------|
| 7        | 則用する施設を検索します                                                                                                    | 0            |
| 下の       | メニューを選択してくだる                                                                                                    | <u>き</u> しい。 |
|          | A CONTRACT OF A CONTRACT OF A | Ö            |
| 空き状況からみる | 施設名称でさがす                                                                                                    | 利用目的でさがす     |

### ⑧利用予定人数と利用目的、利用種別を入力

| ご予約内容                             |                                                                                                    |  |  |  |  |
|-----------------------------------|----------------------------------------------------------------------------------------------------|--|--|--|--|
| 予約はまだ完了していません                     |                                                                                                    |  |  |  |  |
| 日時選択 必要項目入力                       | 1 機材・備品<br>数量入力 最終確認                                                                                                    |  |  |  |  |
| 施設                                | 市民運動公園(市民スポーツ広場)                                                                                                    |  |  |  |  |
| 利用日                               | 2024年09月25日 (水)<br>オンラインでキャンセルすることはできません。                                                                                          |  |  |  |  |
| 利用人数                              | R .                                                                                                    |  |  |  |  |
| 利用目的                              | <ul> <li>○ソフトボール ○少年野球 ○軟式野球 ○少年サッカー ○その他スポーツ活動 ○陸上 ○グラウンド・ゴル フ ○サッカー (練習)</li> <li>※ その他の場合は、下記に入力してください。 (入力が優先されます。)</li> </ul> |  |  |  |  |
| 利用種別                              | ●一般利用 ○ 減免団体※減免申請し承認された者のみ                                                                                                    |  |  |  |  |
| 予約1<br>名称<br>スポー<br>利用時間<br>12:00 | ツ広場B<br>)~15:00                                                                                                    |  |  |  |  |

# 「守山市公共施設予約システム」~施設予約の方法~

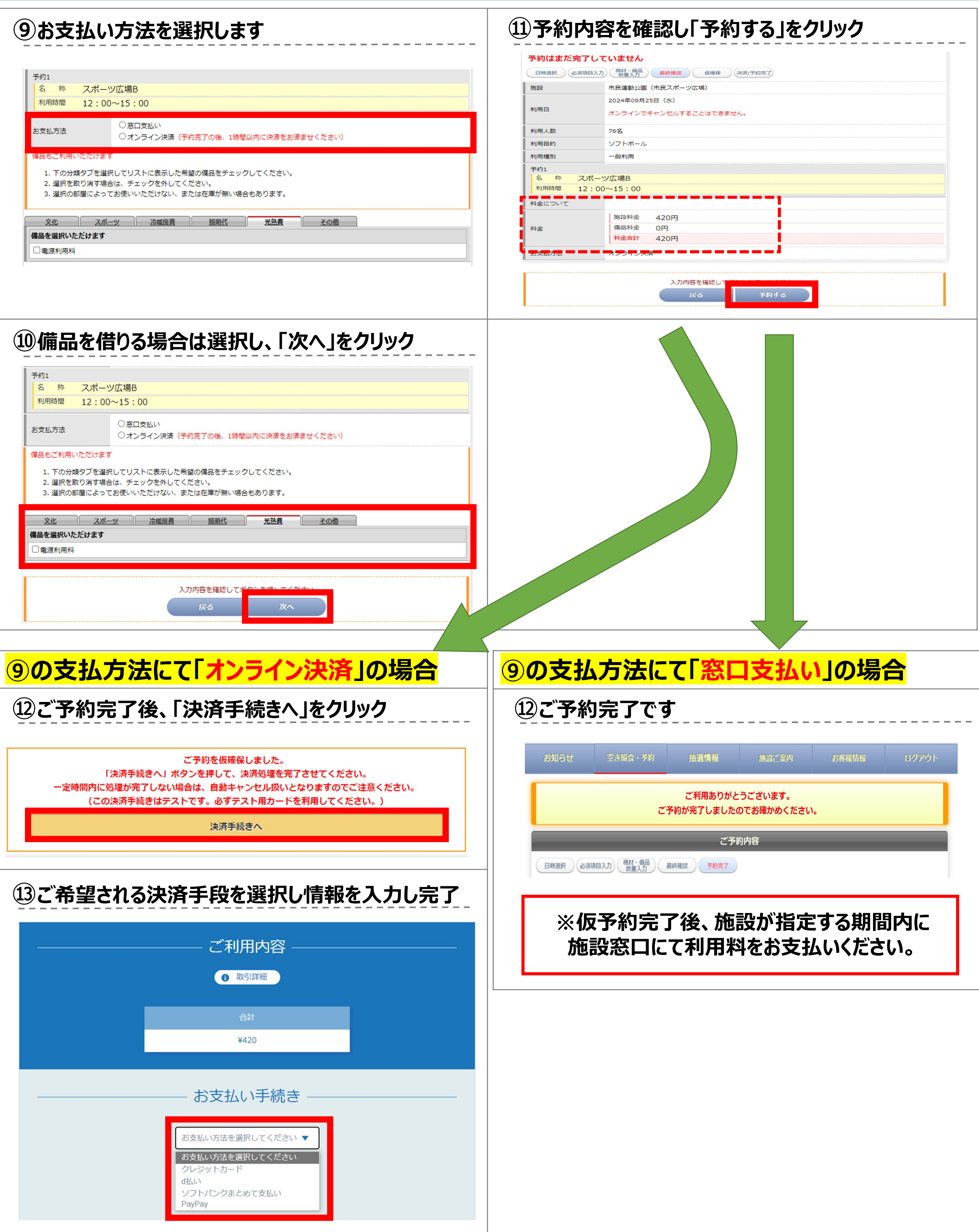

## 「守山市公共施設予約システム」 ~オンライン決済ご利用にあたっての注意点~

●決済が完了した予約をキャンセルしたい場合は、予約した施設 へ来館のうえ申請してください。

※オンライン決済が完了した予約は、利用者側でキャンセル 出来ませんのでご注意ください。

※市民交流センター、公民館へのキャンセルにかかる問い合わ せは、必ず平日の午前8時30分~午後5時15分にお願いいた します。上記時間以外のキャンセル受付は出来ませんので ご注意ください。

●減免団体がオンライン決済を利用する場合、「利用種別」で「減免団体※減免申請し承認された者のみ」という項目を選択してください。詳しくは利用施設にお問い合わせください。

※減免団体とは、施設に減免団体として申請を行い、承認 された団体が対象です。本システムの利用許可とは異なり ますのでご注意ください。

●減免団体として承認されていない団体が、予約操作時に、故意に「利用種別」の項を「減免団体」と変更し予約した場合、システムの利用停止等の措置を行うことがありますので、ご注意願います。

●決済が完了した予約情報は、決済手段を変更いただけません。